## Kaltura Capture Video Tutorial – Allowing End User To Control View Of Multiple Video Streams

- 1. Open the KalturaCapture App.
- Check the screen feed, camera feed and audio feeds are on.
- 3. Hit Record.
- 4. When you want to finish recording, you can pause or stop the recording.
- 5. Give the video a title, description and tags (optional) and click upload.
- 6. When the video is uploaded, a link to the video on media.ed.ac.uk will appear. Click this link to check your video.\
- 7. On Media Hopper Create, if your video had a screen and camera stream, both will be automatically controllable by the end user allowing for full screen of either of the videos and multiple split screen views.